- Z-Wave 閘道控制器 AvA-88 保全控制
  - 1. 登入AvA-88的網頁 <u>http://IP位址:5000</u> 預設使用者名稱與密碼 都是 admin

|   | 192.168.4.182:5000     | × +                            |                             |    |                |   | - 0    | × |
|---|------------------------|--------------------------------|-----------------------------|----|----------------|---|--------|---|
|   | ← → C (i) 192.168.4.18 | 2:5000                         |                             | 07 | 6 <sub>3</sub> | ☆ | 無痕模式 👶 | : |
|   |                        | 登入<br>http://192.16<br>你與這個網站; | 8.4.182:5000<br>之間的連線不是私人連線 |    |                |   |        |   |
| / |                        | 使用者名稱                          | admin                       |    |                |   |        |   |
|   |                        | 密碼                             | •••••                       |    |                |   |        |   |
|   |                        |                                | 登入取消                        |    |                |   |        |   |
|   |                        |                                |                             |    |                |   |        |   |
|   |                        |                                |                             |    |                |   |        |   |
|   |                        |                                |                             |    |                |   |        |   |
|   |                        |                                |                             |    |                |   |        |   |
|   |                        |                                |                             |    |                |   |        |   |
|   |                        |                                |                             |    |                |   |        |   |

- Z-Wave 閘道控制器 AvA-88 保全控制
  - 2. 點選畫面上面選單列的"設定"。

| 🔜 avaControl                            | _                           | × +             |     |    |    |       | -              |        | ×     |
|-----------------------------------------|-----------------------------|-----------------|-----|----|----|-------|----------------|--------|-------|
| $\leftrightarrow \rightarrow \ {\tt G}$ | <ol> <li>不安全   1</li> </ol> | 192.168.4.182:5 | 000 |    |    |       | ☆ 無            | 镇模式 😸  | ) :   |
|                                         |                             |                 |     |    |    |       |                |        | *)    |
|                                         |                             |                 |     |    |    |       | 目前             | 「為最新   | 版本。   |
|                                         |                             |                 |     |    |    | / Con | troller ID: 0C | EFAFC: | 21AE4 |
| 首頁                                      | 房間                          | 装置              | 攝影機 | 情境 | 觸發 | 排程    | 設定             | 報      | 表     |

歡迎來到avaControl系統。 點擊上方的連結開始操作: 點擊**房間**來新增與管理你的房間與控制裝置。 點擊**裝置**用分類控制裝置 點擊**攝影機**來查看攝影機列表 點擊**情境**來管理情境模式以控制裝置。 點擊**備發**來管理情境模式以控制裝置。 點擊**備發**來設定感應器的觸發與控制裝置。 點擊**排程**來設定控制裝置的排程。 點擊**對程**來設定控制裝置的排程。 點擊**對程**來設定控制裝置的排程。 點擊**對定**來查看控制紀錄與拓樸圖,以及新增或移除裝置。

## • Z-Wave 閘道控制器 AvA-88 保全控制

## 3. 點選設定選單列的"保全設定"。

| $\leftrightarrow$ | C ① 不安全   1 | 92.168.4.251:5 | 6000 |                                                   |                                       |                          |    | ☆ (    | • 📑 🕐        | ¥   🕄    |
|-------------------|-------------|----------------|------|---------------------------------------------------|---------------------------------------|--------------------------|----|--------|--------------|----------|
|                   |             |                |      | 午10:15:02 1976年<br>午10:15:04 移除者<br>午10:15:12 新増者 | &且・正在守付に/<br>装置:裝置No.170<br>装置:正在等待使/ | 日看到TF~<br>移除成功。<br>目者動作。 | •  |        |              |          |
|                   |             |                | Ŀ    | 午10:15:29 新增                                      | 裝置:裝置No.171                           | 已經成功完成指                  |    |        | 目前為          | 為最新版本。   |
|                   |             |                | 2    |                                                   |                                       |                          | 11 | Contro | ller ID: 0CE | FAFC00EA |
|                   | 首頁          | 房間             | 裝置   | 攝影機                                               | 情境                                    | 爛發                       | 排程 | 設定     | 報表           |          |
| _                 |             |                |      |                                                   |                                       |                          |    |        |              |          |
|                   | 設定          | 保全模式           |      |                                                   |                                       |                          |    |        |              |          |
|                   | Zwave控制紀錄   |                |      |                                                   |                                       |                          |    |        |              |          |
| 1                 | 帳號設定        | 保全模            | 式    |                                                   |                                       |                          |    |        | 模式0          | <b>T</b> |
| 300               | 拓樸圖         |                | 侟    | 全模式名稱                                             |                                       | <b>啟動的</b>               | 情境 | 監控     | 的裝置          |          |
|                   | 悲苦轧谨阳我脸     |                |      | 模式0                                               |                                       | 尚未討                      | 定  |        |              | Ø        |
| <b>H</b>          | 和且利用兴切种     |                |      | Security1                                         |                                       | 尚未討                      | 定  |        | 個            | Ø        |
|                   | 密碼鎖設定       |                |      | Security2                                         |                                       | 打開警                      | 報器 | 4      | 個            | Ø        |
|                   | 版本資訊        |                | Sec  | curityMode_3                                      |                                       | 尚未説                      | 定  |        | 個            | Ø        |
|                   | 111 A 310-2 |                |      | 模式4                                               |                                       | 尚未説                      | 淀  |        | 個            | Ø        |
|                   | 保主設正        |                |      | 模式5                                               |                                       | 尚未討                      | 定  |        | )個           | Ø        |
|                   |             |                |      | 模式6                                               |                                       | 尚未討                      | 定  | ))     | 個            | Ø        |
|                   |             |                |      | 模式7                                               |                                       | 尚未討                      | 定  |        | 個            | Ø        |
|                   |             |                |      | 模式8                                               |                                       | 尚未討                      | 定  |        | 個            | 0        |
|                   |             |                |      | 模式9                                               |                                       | 尚未討                      | 淀  | 10     | 個            | 1        |

# • Z-Wave 閘道控制器 AvA-88 保全控制

保全設定的概念。
 要監控的偵測器、啟動時要觸發的情境

| / | $\leftrightarrow$                                                                                                    | C ① 不安全   1 | 92.168.4.251:5000 |                                                      |                                                      |                                    |         | ☆      | 🕀 📑 🚺 i        | ) 🔛 E          |       |
|---|----------------------------------------------------------------------------------------------------|-------------|-------------------|------------------------------------------------------|------------------------------------------------------|------------------------------------|---------|--------|----------------|----------------|-------|
|   |                                                                                                    |             |                   | 上午10:15:02 19/68<br>上午10:15:04 移除裝<br>上午10:15:12 新增裝 | :且·正在等待使。<br>:置:裝置No.170<br>:置:正在等待使。<br>:置:裝置No.171 | 形有動作。<br>移除成功。<br>用者動作。<br>已經成功完成指 | •       |        | 日前海            | ■■ ■■<br>●新版本。 |       |
|   |                                                                                                    |             |                   | \$<br>                                               |                                                      |                                    | •<br>// | Contro | oller ID: 0CEF | AFC00EA7       |       |
|   |                                                                                                    | 首頁          | 房間 裝計             | 置攝影機                                                 | 情境                                                   | 觸發                                 | 排程      | 設定     | 報表             |                |       |
|   | C.                                                                                                    | 設定          | 保全模式              |                                                      |                                                      |                                    |         |        |                |                |       |
| / |                                                                                                    | Zwave控制紀錄   |                   |                                                      |                                                      |                                    |         |        |                |                | 按這裡可以 |
|   | 1                                                                                                    | 帳號設定        | 保全模式              |                                                      |                                                      |                                    |         |        | 模式0            |                | 快速測試  |
|   | -                                                                                                    | 拓樸圖         |                   | 保全模式名稱                                               |                                                      | 啟動的                                | 青境      | 監控     | 的裝置            |                |       |
|   |                                                                                                    | 裝置新增阻移除     |                   | 模式0                                                  |                                                      | 尚未討                                | 淀       |        |                | Ø              |       |
|   | Here and the second second sec | WEWL BALLER |                   | Security1                                            |                                                      | 尚未討                                | 定       |        | 6個             | Ø              |       |
|   |                                                                                                    | 密碼鎖設定       |                   | Security2                                            |                                                      | 打開警                                | 報器      |        | 5個             | Ø              |       |
|   |                                                                                                    | 版本資訊        |                   | SecurityMode_3                                       |                                                      | 尚未討                                | 定       |        | 1個             | Ø              |       |
|   |                                                                                                    | 用云铁带        |                   | 模式4                                                  |                                                      | 尚未討                                | 淀       |        | 1個             | Ø              |       |
|   |                                                                                                    | 际土政ル        |                   | 模式5                                                  |                                                      | 尚未討                                | 定       |        | 0個             | Ø              |       |
|   |                                                                                                    |             |                   | 模式6                                                  |                                                      | 尚未討                                | 定       |        | 0個             | Ø              |       |
|   |                                                                                                    |             |                   | 模式7                                                  |                                                      | 尚未討                                | 定       |        | 0個             | Ø              |       |
|   |                                                                                                    |             |                   | 模式8                                                  |                                                      | 尚未説                                | 定       |        | 0個             | Ø              |       |
|   |                                                                                                    |             |                   | 43-20                                                |                                                      | 赵士封                                |         |        | 0.dtat         | 13             |       |

### • Z-Wave 閘道控制器 AvA-88 保全控制

5. 操作的方式 模式0-保全解除,解除後操作的情境。 點選畫面右側筆型圖示,進入編輯。

| $\leftrightarrow$                                                                                                    | C ① 不安全   1 | 92.168.4.251:50 | 000 |                                |                          |                  |         | ☆ (    | ) 📑 🕐        | 💘   😫 <u> </u> E |
|----------------------------------------------------------------------------------------------------|-------------|-----------------|-----|--------------------------------|--------------------------|------------------|---------|--------|--------------|------------------|
|                                                                                                    |             |                 | 上午  | F10:15:02 19际号                 | 2日・止れ守守()<br>装置:装置No.170 | 田有到1F~<br>移除成功。  | *       |        |              | -                |
|                                                                                                    |             |                 | 上午  | +10:15:12 新増報<br>+10:15:29 新増報 | 读直:止仕等待使,<br>装置:装置No.171 | 书者蚵作。<br>已經成功完成指 |         |        | 目前為          | 為最新版本。           |
|                                                                                                    |             |                 | \$  |                                |                          |                  | •<br>// | Contro | ller ID: 0CE | FAFC00EA7        |
|                                                                                                    | 首頁          | 房間              | 裝置  | 攝影機                            | 情境                       | 艡發               | 排程      | 設定     | 報表           |                  |
| -                                                                                                    |             |                 |     |                                |                          |                  |         |        |              |                  |
|                                                                                                    | 設定          | 保全模式            |     |                                |                          |                  |         |        |              |                  |
|                                                                                                    | Zwave控制紀錄   |                 |     |                                |                          |                  |         |        |              |                  |
|                                                                                                    | 帳號設定        | 保全模式            | Č.  |                                |                          |                  |         |        | 模式0          | Y                |
| <u> </u>                                                                                                    | 拓樸圖         |                 | 保   | 全模式名稱                          |                          | 啟動的              | 青境      | 監控     | 的裝置          |                  |
|                                                                                                    | 基置新使阻移降     |                 |     | 模式0                            |                          | 尚未討              | 淀       |        |              | Ø                |
| Here and the second second sec |             |                 | ;   | Security1                      |                          | 尚未討              | 定       | 6      | 個            | Ø                |
|                                                                                                    | 密碼鎖設定       |                 | 4   | Security2                      |                          | 打開警              | 報器      | 5      | 個            | Ø                |
|                                                                                                    | 版本資訊        |                 | Sec | urityMode_3                    |                          | 尚未討              | 定       | 1      | 個            | Ø                |
|                                                                                                    | 用本語中        |                 |     | 模式4                            |                          | 尚未敲              | 淀       | 1      | 個            | Ø                |
|                                                                                                    | 际主政定        |                 |     | 模式5                            |                          | 尚未討              | 定       | 0      | 個            | Ø                |
|                                                                                                    |             |                 |     | 模式6                            |                          | 尚未討              | 定       | 0      | 個            | Ø                |
|                                                                                                    |             |                 |     | 模式7                            |                          | 尚未討              | 定       | 0      | 個            |                  |
|                                                                                                    |             |                 |     | 模式8                            |                          | 尚未説              | 定       | 0      | 個            | Ø                |
|                                                                                                    |             |                 |     | 模式9                            |                          | 尚未討              | 淀       | 0      | 個            | Ø                |

• Z-Wave 閘道控制器 AvA-88 保全控制

#### 6. 模式1~9的設定 – 選擇啟動後的情境。

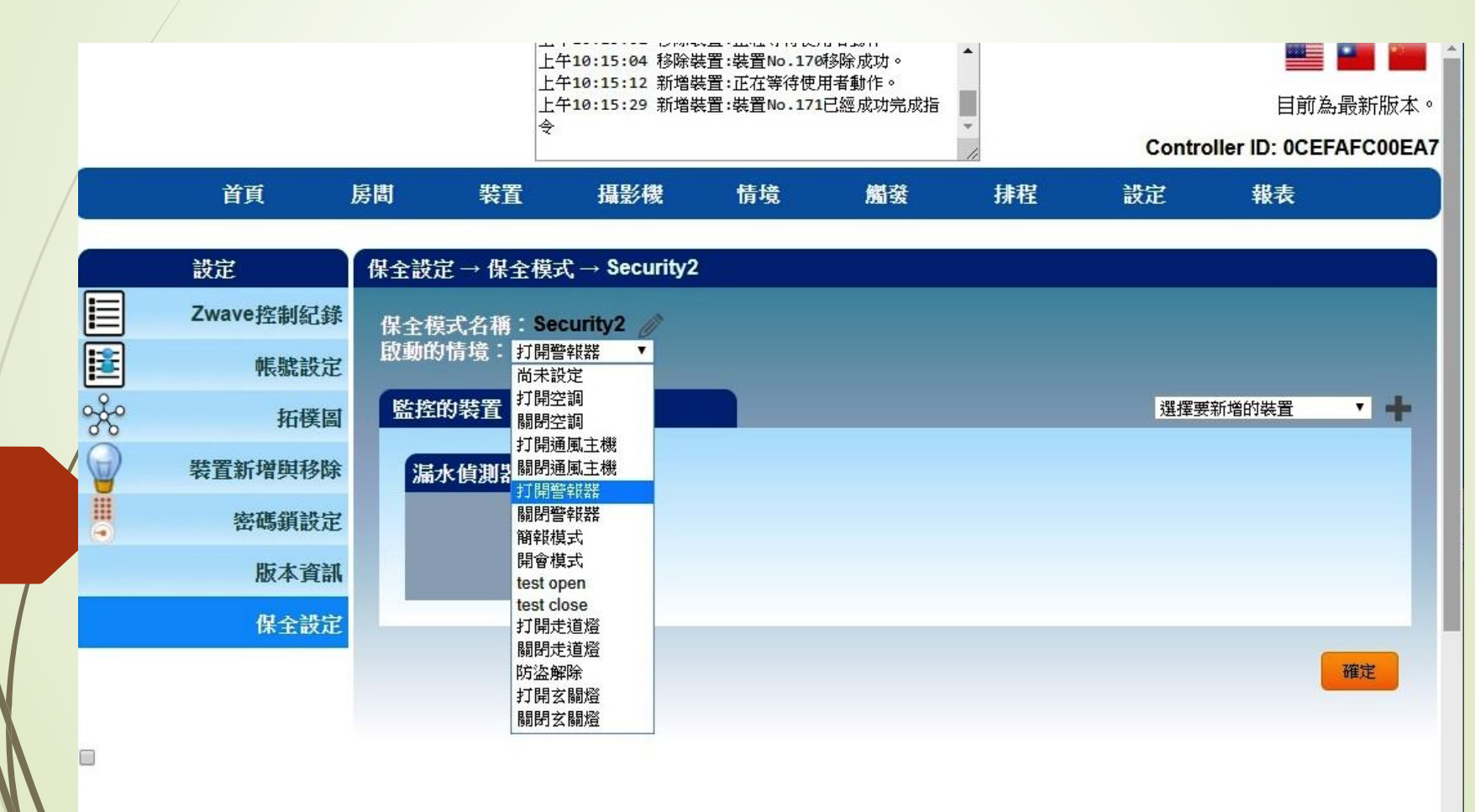

#### • Z-Wave 閘道控制器 AvA-88 保全控制

## 7. 模式1~9的設定 – 按畫面右側的" +"· 選擇要監控的設備。

|   |   |           |      | 五<br>上<br>上<br>全 | F10:15:02 1996<br>F10:15:04 移除<br>F10:15:12 新増<br>F10:15:29 新増 | ☆且・止在寺付⊄/<br>裝置:裝置No.170<br>裝置:正在等待使/<br>裝置:裝置No.171 | 田有野日~<br>移除成功。<br>相者動作。<br>已經成功完成指 | •  | Contro          | 目前為よ<br>目前為よ                              | ● ● ● ● ● ● ● ● ● ● ● ● ● ● ● ● ● ● ● |
|---|---|-----------|------|------------------|----------------------------------------------------------------|------------------------------------------------------|------------------------------------|----|-----------------|-------------------------------------------|---------------------------------------|
|   |   | 首頁        | 房間   | 裝置               | 攝影機                                                            | 情境                                                   | 觸發                                 | 排程 | 設定              | 報表                                        |                                       |
| / |   | 設定        | 保全設定 | ⋷→ 保全模テ          | $t \to Security1$                                              |                                                      |                                    |    |                 |                                           |                                       |
|   |   | Zwave控制紀錄 | 保全橕  | 式名稱:Se           | curity1 🧷                                                      |                                                      |                                    |    |                 |                                           |                                       |
|   |   | 帳號設定      | 啟動的  | ท情境: 尚未談         | tîc ▼                                                          |                                                      |                                    |    |                 |                                           |                                       |
|   | Å | 拓樸圖       | 監控   | 的裝置:             |                                                                |                                                      |                                    |    | 選擇要             | 新增的裝置<br>新增的裝置                            | • +                                   |
|   |   | 裝置新增與移除   | 陳約   | 總辦公司門礎           |                                                                | PIR感測器                                               | ×                                  |    | 漏水值<br>Door \$  | [測器<br>Sensor                             |                                       |
|   |   | 密碼鎖設定     |      |                  |                                                                |                                                      |                                    |    | 温控息<br>門        | 測器                                        |                                       |
|   |   | 版本資訊      |      |                  |                                                                |                                                      |                                    |    | Unkno           | wn: type=0001, id=                        | 0015<br>1000                          |
|   |   | 保全設定      |      |                  |                                                                |                                                      |                                    |    | Unkno<br>ZD210  | wn: type=0100, id=<br>)2-5 Wireless Door/ | 8490<br>Window Sens                   |
|   |   |           |      |                  |                                                                |                                                      |                                    |    | ZS630<br>Old ZX | 01-5 Wireless CO D<br>(T-120<br>(YT 120   | etector                               |
|   |   |           |      |                  |                                                                |                                                      |                                    |    | Smart           | Combustible Gas S                         | Sensor                                |
|   |   |           |      |                  |                                                                |                                                      |                                    |    |                 |                                           |                                       |

#### • Z-Wave 閘道控制器 AvA-88 保全控制

8. 模式1~9的設定 - 按畫面右下的"確定"完成設定。

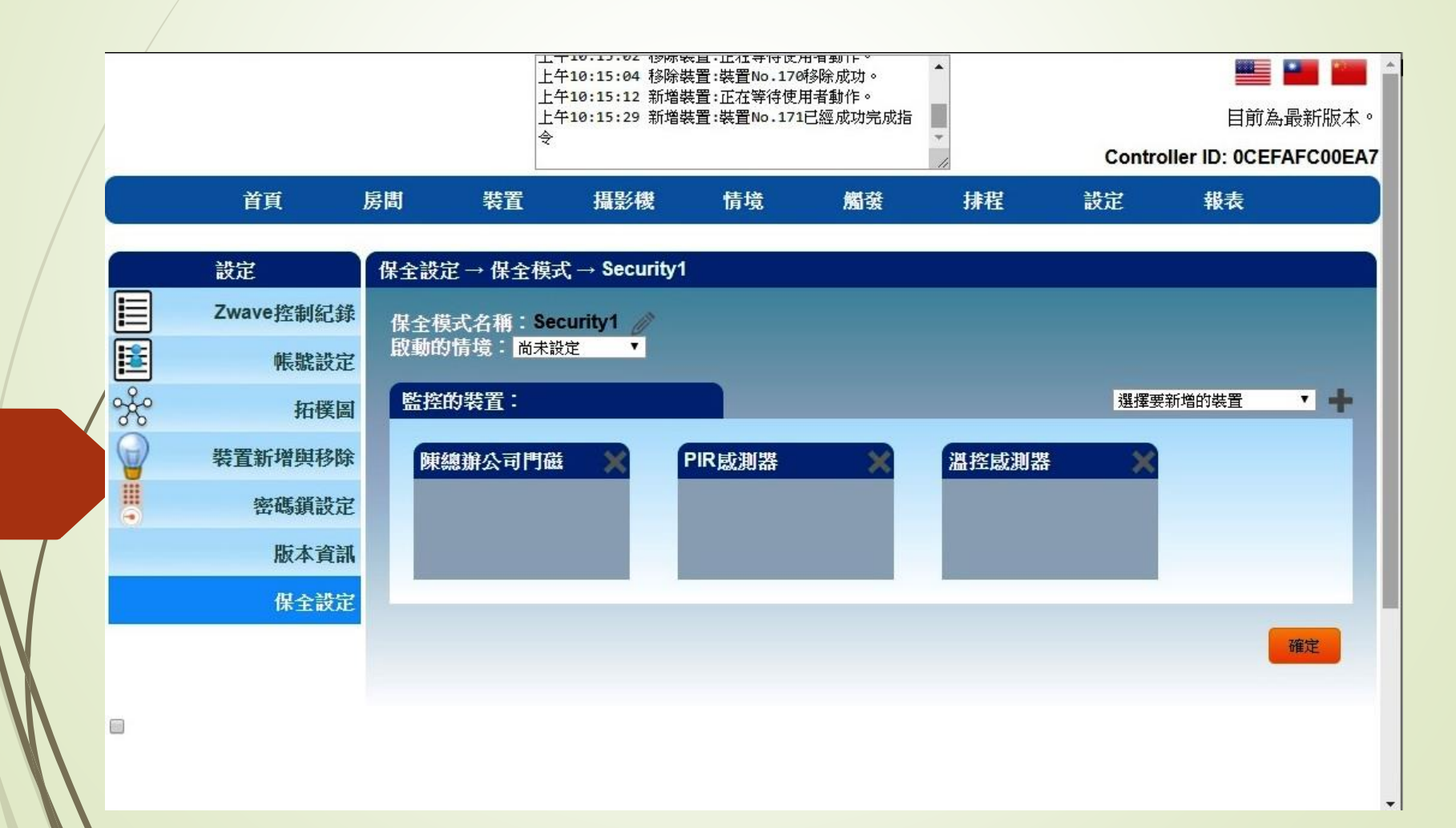

# <sup>悅明達科技有限公司</sup> www.avadesign.com.tw

- Z-Wave 閘道控制器 AvA-88 保全控制
  - 9. 在APP上開啟選單,選擇Gateway設定。

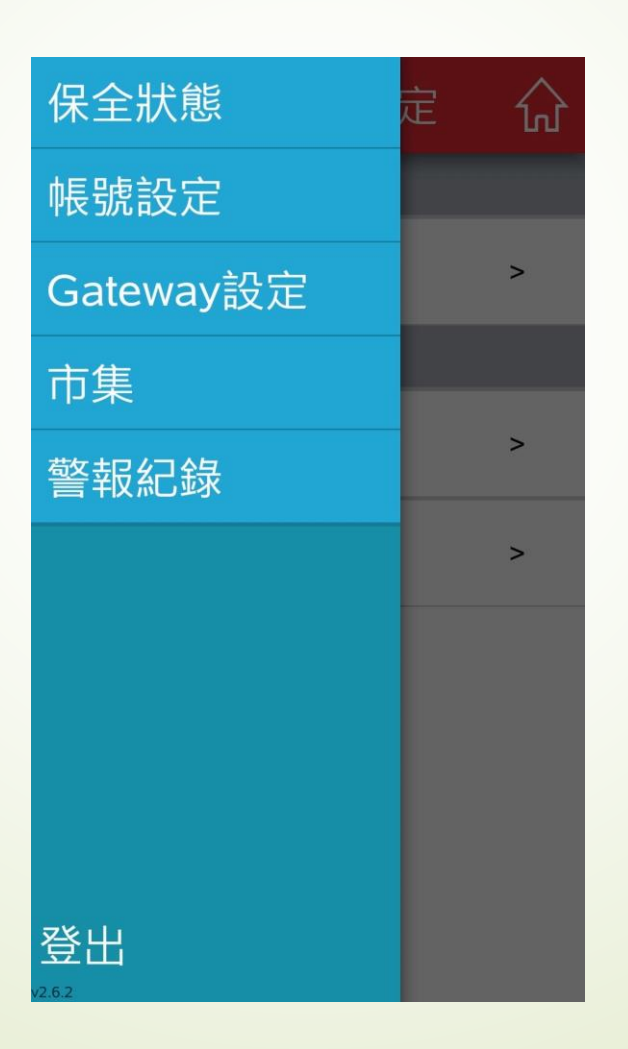

- Z-Wave 閘道控制器 AvA-88 保全控制
  - 10. 在畫面上可選擇要監控的Gateway, 點選右側的">",進入設定。

| <b></b> Gateway設定      | ŵ |
|------------------------|---|
| 擁有的Gateway             |   |
| AvA-88<br>0CEFAFC013D4 | > |
| 被分享的Gateway            |   |
| • 悦明達Office            | > |
| 新增Gateway              | > |

- Z-Wave閘道控制器 AvA-88 保全控制
  - 11. 在該Gateway上可選擇通知開啟的種類。

| < 修              | 闭達Office | е       |  |  |  |  |
|------------------|----------|---------|--|--|--|--|
| 手機這              | 通知       | •       |  |  |  |  |
| 發送簡              | 톜訊       |         |  |  |  |  |
| Gatew            |          |         |  |  |  |  |
| 門口機              |          |         |  |  |  |  |
| Gateway          | /名稱 悅明   | 達Office |  |  |  |  |
| Мас              | 0CEFAF   | C00EA7  |  |  |  |  |
| 連線狀態             |          |         |  |  |  |  |
| 查詢Gateway IP 🔍 > |          |         |  |  |  |  |

## <sup>悅明達科技有限公司</sup> www.avadesign.com.tw

- Z-Wave 閘道控制器 AvA-88 保全控制
  - 12. 在APP上開啟選單,選擇"保全狀態"。

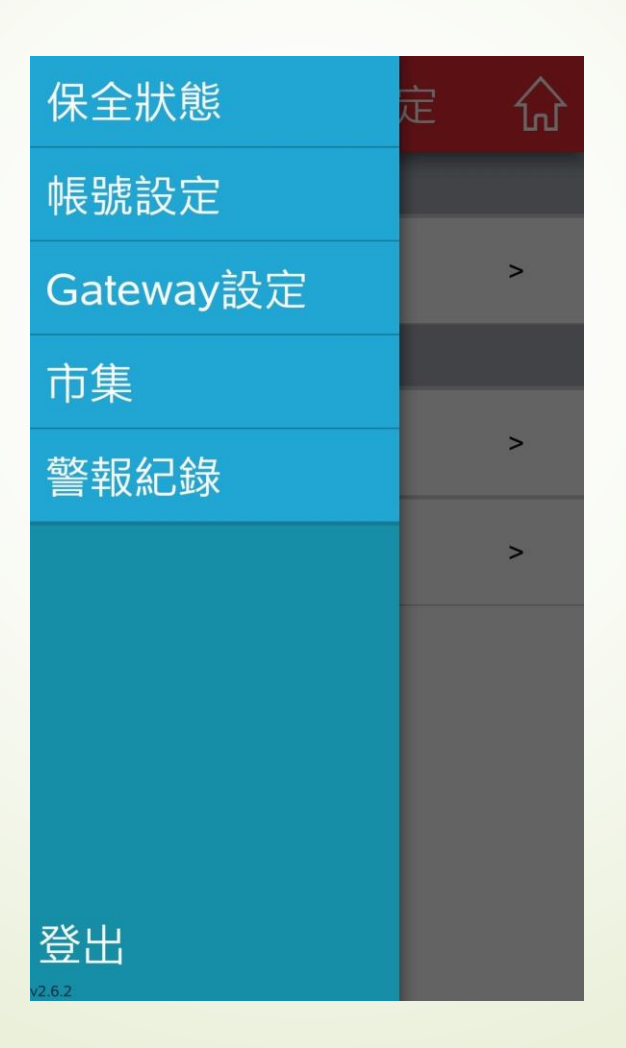

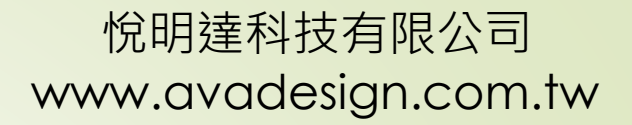

- Z-Wave 閘道控制器 AvA-88 保全控制
  - 13. 在畫面上點選"<"或">"可選擇啟動哪個保全模式。

|                 | 狀態 分                                  |
|-----------------|---------------------------------------|
| 保全              | 解除                                    |
| < Secu          | ırity2 >                              |
| $0 \odot 0 0 0$ | 00000                                 |
| 保全              | 啟動                                    |
| Waring          | All                                   |
| 漏水              | ● ● ● ● ● ● ● ● ● ● ● ● ● ● ● ● ● ● ● |

- Z-Wave 閘道控制器 AvA-88 保全控制
  - 14. 點選"保全啟動"以啟動該模式。

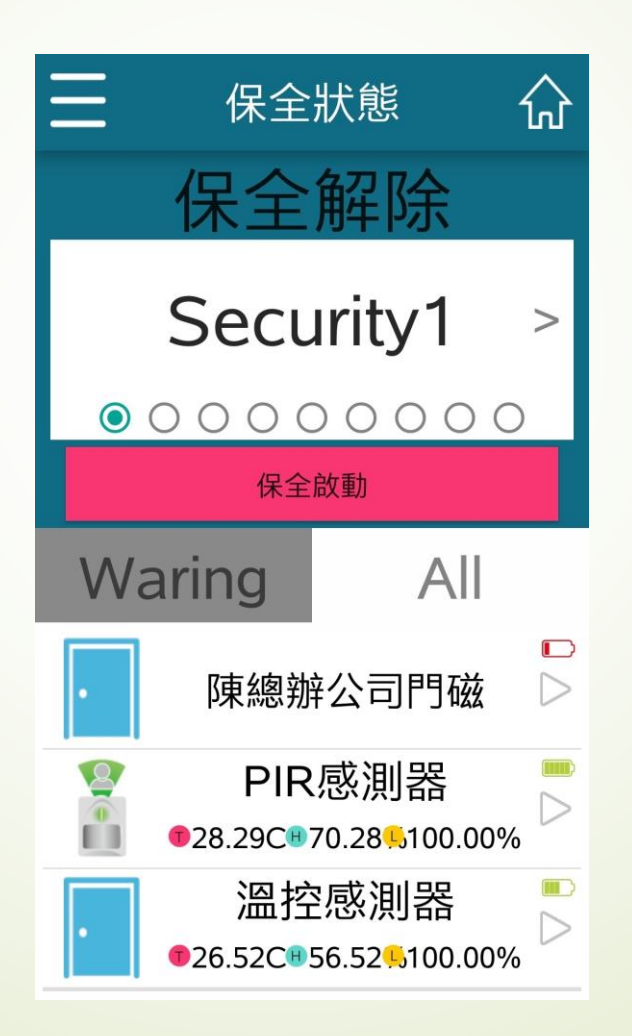

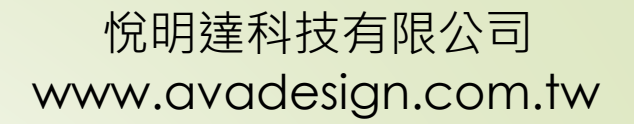

- Z-Wave 閘道控制器 AvA-88 保全控制
  - 15. 在保全狀態中點選"保全解除",即可解除該狀態。

| Ξ  | 保全                                  | 狀態                | ŵ |  |  |  |
|----|-------------------------------------|-------------------|---|--|--|--|
|    | Secu                                | ırity1            |   |  |  |  |
|    | 保全                                  | 解除                |   |  |  |  |
| Wa | aring                               | All               |   |  |  |  |
| •  | 陳總勃                                 | <sub>轻</sub> 公司門磁 |   |  |  |  |
|    | 感測器<br>70.28 <mark>%</mark> 100.00% | 6                 |   |  |  |  |
| •  |                                     |                   |   |  |  |  |

• Z-Wave 閘道控制器 AvA-88 保全控制

# 16. 在保全啟動後,若有觸發裝置的事件, APP會收到推播通知。

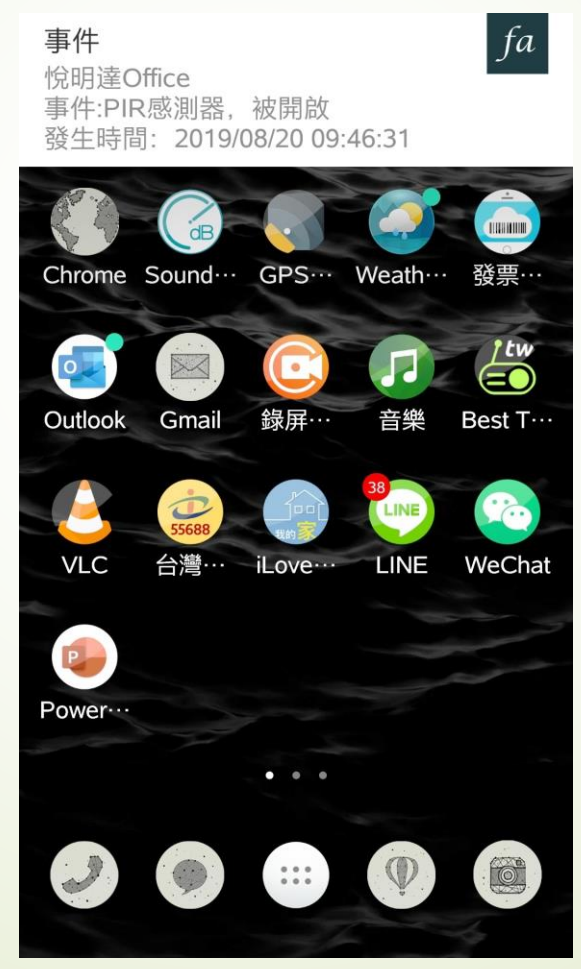

## <sup>悅明達科技有限公司</sup> www.avadesign.com.tw

• Z-Wave 閘道控制器 AvA-88 保全控制

17. 點選推播通知後,就會看見事件訊息。

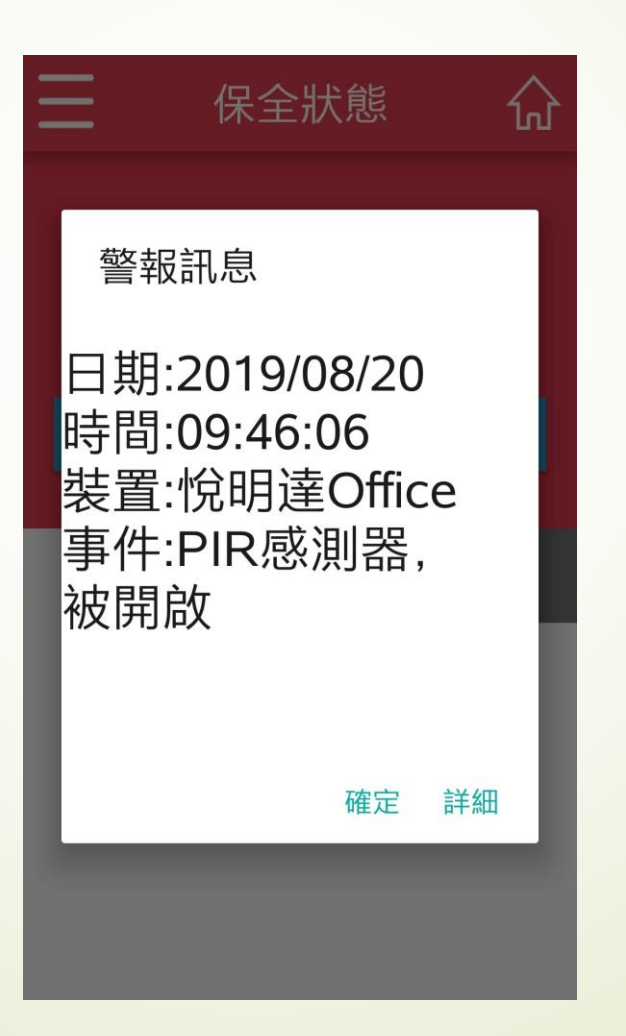

- Z-Wave 閘道控制器 AvA-88 保全控制
  - 18. 也可以在APP中的"警報記錄"中查詢, 警報觸發的紀錄。

| Ξ          | 警報紀錄                       | ស្          |  |  |  |  |  |
|------------|----------------------------|-------------|--|--|--|--|--|
| 2019/08/20 |                            |             |  |  |  |  |  |
| 09:46      | Motion Detection<br>DID咸測哭 | 門口          |  |  |  |  |  |
| 09:46      | Tampering, product         | 門口          |  |  |  |  |  |
| 09:44      | Tampering, product         | 門口          |  |  |  |  |  |
| 09:40      | Motion Detection<br>DID咸測哭 | 門口          |  |  |  |  |  |
|            | 2019/08/19                 |             |  |  |  |  |  |
| 10:15      | Previous Events clea       | red<br>none |  |  |  |  |  |
| 10:14      | Previous Events clea       | red<br>none |  |  |  |  |  |
|            | 2019/08/06                 |             |  |  |  |  |  |
| 18:39      | CO<br>Smart Combustible G  | none        |  |  |  |  |  |
|            | 2019/07/31                 |             |  |  |  |  |  |
| 17:32      | СО                         | none        |  |  |  |  |  |